## 本文目录

- <u>兄弟BrotherMFC-7360打印机驱动安装教程?</u>
- 兄弟7360打印机连不上电脑?
- brother打印机7360如何打印?
- <u>兄弟7360打印机,不好打印和复印,按开始键嘟嘟响是怎么回事?</u>
- <u>兄弟7360显示无墨粉检测不到粉盒?</u>
- win10安装兄弟打印机usb无法识别?
- mfc7360与win10电脑无法连接?

兄弟BrotherMFC-7360打印机驱动安装教程?

【打印机驱动的安装】:;

- 1、下载好打印机的驱动,网上搜索BROTHER打印机驱动,进入官方即可下载;
- 2、下载好驱动安装程序包后,然后解压,保存到桌面或者指定的磁盘当中;
- 3、接下来选择开始——设备和打印机;
- 4、在出现的窗口中选择"添加打印机";
- 5、点击"添加本地打印机";
- 6、选择创建新窗口;
- 7、然后选择TCP/IP,这个选项;
- 8、选择完成后,点击下一步;
- 9、然后在出现的页面中输入打印机主机名称或者IP地址 , 输入完成点击下一步 ;

10、设置完成后,选中自己设置的地址,点击下一步;

11、若系统上面没有自带打印机驱动,可以下载好,保存到电脑上,点击"从磁盘 安装";

12、然后在文档中找到自己的驱动文件;

13、按照提示点击下一步,一步步安装上即可,完成后打开打印机会看到多出一个打印机的图标,这个时候就可以打印。

兄弟7360打印机连不上电脑?

打印机连接不到电脑,原因如下:

1、打印机数据线连接是否正常,检查数据线或更换新的数据线;

2、打印机驱动程序安装错误,去官网下载正确的驱动安装;

3、打印机与电脑连接的USB损坏,更换usb口;

4、打印机本身质量有问题或主控板损坏,更换主控板。

brother打印机7360如何打印?

1.

用打印数据线把机器和电脑主机连接好。

2.

把随机的驱动光盘放入电脑光驱中。安装好机器的打印驱动。

3.

如果没有光盘到网上找到该机器驱动下载安装,或者下载一个驱动精灵,用启动精灵 安装。

4.

驱动安装正确后,打开需要打印的文件,点打印,选择你这台机器的驱动就可以完成打 印

兄弟7360打印机,不好打印和复印,按开始键嘟嘟响是怎么回事? 方法:1、先把打印机等的驱动全部卸载。 2、把打印机电源关闭,把usb连接线换一个usb口。3、然后放入光盘安装,等待 提示打开电源时在打开打印机,等待识别后安装完成。4、先关闭打印机的电源, 提示打开的时候再打开。

兄弟7360显示无墨粉检测不到粉盒?

1、如果是墨盒没问题的情况下的话,把打印机关机,然后再进行一次连接,有些时候是因为系统的一些问题。

2、或者就要注意一下自己的打印机放置的位置,打印机位置放置的有问题的话,也会导致不工作的。

3、如果都不行的话,就把打印机关闭,然后把墨盒拿出来,再对准安装一下试试。还不行,在检查驱动,重新安装驱动进行。

4、以上都解决不了的话,有可能就是墨盒上的金属片长时间没有使用,接触不良 了,就要把墨盒取出来,然后用橡皮擦干净,会发现墨盒上的金属片发亮。再安装 上去,一般就不会有问题了。

5、如果都解决不了问题,就要考虑墨盒是否损坏了,建议更换墨盒。

6、建议联系专业维修人员进行检修。

win10安装兄弟打印机usb无法识别?

1、首先我们需要打开电脑按下win+r组合键,打开运行窗口,在接下来输入msconfig,再点击确定就好了。

2、接下来我们就在弹出的窗口中点击上方的服务,接着在左下角勾选隐藏所以服务,接下来找到右侧的全部禁用,点击确定。

3、接下来我们需要再点击上面的启动选项,打开任务管理器。

4、接下来我们在弹出来的窗口中选择点击启动选项,然后再将这些选项全部禁用就好了。

5、最后我们直接点击确定就好了。

6、接下来我们需要返回主页面,打开设备管理器。找到通用串行总线控制器。

7、我们接下来需要打开它,检查里面的驱动。

8、接下来我们右键点击我们需要的驱动,打开属性。

9、接着我们在窗口点击上方的驱动程序选项,点击更新驱动程序就好啦。

关于win10不识别usb打印机的详细解决步骤就为大家讲述到这边了,大家可以按照上面的方法就可以解决这个问题了。

mfc7360与win10电脑无法连接?

解决方法:

1.首先需要检查打印驱动是否正常,右键点击桌面上的"此电脑"图标,在弹出菜单中选择"属性"菜单项。

2.在弹出界面,点击左侧边栏的"设备管理器"菜单项。

3.在窗口中,点击打印队列,是否安装打印机驱动,如果没有安装,或是驱动不正常,需重新安装。

4.如果打印机驱动正常,接下来要查看打印服务是否正常。 首先按下win+R按键,在弹出"运行"窗口,输入命令services.msc然后点击确定。

5.打开Windows10系统的服务窗口,在窗口中找到Print Spooler服务项,然后右键点击该服务项,在弹出菜单中点击"属性"菜单项。

6.在属性窗口中,把启动类型设置为"自动",最后点击确定按钮,重新启动一下电脑 后即可。